# 300M WiFi Router、 WiFi Repeater 、WiFi Bridge WiFi-SB-L3 Quick Setting Guide

### Chapter 1 Router Mode Quick Setup Guide

1. Let WiFi-SB-L3 be powered on.

2. Turn on wireless network connection, disabled local connection or other network connection

| Name                             | Туре                 | Status         | Device Name                                |
|----------------------------------|----------------------|----------------|--------------------------------------------|
| LAN or High-Speed Internet       |                      |                |                                            |
| Local Area Connection            | LAN or High-Speed In | iter Disabled  | Intel(R) 82562V-2 10/100 Network Connectio |
| ((p) Wireless Network Connection | LAN or High-Speed In | iter Connected | 802.11 n/g/b Wireless LAN USB Adapter      |
| A 1394 Connection                | LAN or High-Speed In | ter Disabled   | 1394 Net Adapter                           |

3.Set up a computer network IP for automatic access, as the following:

| seneral                        | Alternate Configuration                                                                   |                                   |                  |                     |                      |
|--------------------------------|-------------------------------------------------------------------------------------------|-----------------------------------|------------------|---------------------|----------------------|
| You car<br>this cap<br>for the | n get IP settings assigned au<br>ability. Otherwise, you need<br>appropriate IP settings. | tomatically if<br>I to ask your i | your n<br>networ | etwork :<br>k admin | supports<br>istrator |
| 00                             | otain an IP address automati                                                              | cally                             |                  |                     |                      |
| O Us                           | e the following IP address:                                                               | 14                                |                  |                     |                      |
| IP ad                          | idress:                                                                                   |                                   | - R              |                     |                      |
| Subr                           | iet mask:                                                                                 | ÷                                 | $-\epsilon$      |                     |                      |
| Defa                           | ult gateway:                                                                              |                                   |                  |                     |                      |
|                                | otain DNS server address au                                                               | tomatically                       | >                |                     |                      |
| Prefe                          | erred DNS server:                                                                         | 00103553.                         | 22               |                     | 1                    |
| Alter                          | nate DNS server:                                                                          |                                   | ĸ                | *                   |                      |
| Πv                             | alidate settings upon exit                                                                |                                   |                  | Adva                | anced                |

4.Computer or mobile phone search to WiFi-SB-L3 hot spot, then connect to it. Remark: The hot spot name of the device is VONETS\_the last six characters of MAC address, password is 12345678

5. Open the webpage, input Virtual configuration domain name (VDNS) http://vonets.cfg on the browser, press enter into the loading page.

🖉 User Login - Vindows Internet Explorer http://vonets.cfg

6.Enter user name and password.

Remark: The default user name and password is : admin

### 7.WAN interface Settings

Enter the web page and click on WAN interface Settings, select connection method, the default connection way is DHCP, if choose PPPoE to connect, you should enter User name and password provided by ISP, then click confirm button, as the follow:

| Onerating Mode       | WAN Connection Type |                                          |
|----------------------|---------------------|------------------------------------------|
| eperating meters     | Connection Type     | PPPoE (ADSL)                             |
| WAN Settings >>>     | Remote Management   | ⊙ Disable ○ Enable                       |
|                      | PPPoE Mode          |                                          |
| LAN Settings Vser Na | User Name           |                                          |
| WiFi Settings        | Password            |                                          |
| in i sossinas        | ligs                | Always on                                |
| Firewall             | Operation Mode      | Always on mode: Redial Period 60 seconds |
|                      |                     | Dial on Demand mode: Idle Time 5 minutes |
| orwarding Rule >     | MAC Clone           |                                          |
|                      | MAC Address         | Get PC MAC                               |

### 8. Operating mode

Selecting work mode can shift LAN or WAN interface, the default interface is "Ethernet cable-LAN, Ethernet interface-WAN". It means the default interface is Ethernet interface-WAN

| Operating Mode > | Device Mode                                  |              |
|------------------|----------------------------------------------|--------------|
|                  | Router                                       |              |
| WAN Settings     | Interface Mode                               |              |
| LAN Settings     | Sthernet cable - LAN, Ethernet Port - WAN.   |              |
|                  | 🔘 Ethernet cable - WAN, Ethernet Port - LAN. |              |
| WiFi Settings    |                                              | Apply Cancel |
| Firewall         |                                              |              |
|                  |                                              |              |

### Remark:

(1) The cable one side connect WiFi-SB-L3 interface, and the other side connect out net, such as: router, modem, the interface is "Ethernet cable-LAN, Ethernet interface-WAN". At this moment, WiFi-SB-L3 interface is LAN interface.

(2) The cable one side connect WiFi-SB-L3 interface, and the other side connect to net, such as: computer, the interface is "Ethernet cable-WAN, Ethernet interface-LAN". At this moment, WiFi-SB-L3 interface is WAN interface.

9. LAN interface setting

Enter the webpage, click LAN interface setting, DHCP service is default open. As the follow:

### WiFi-SB-L3 300M WiFi Router WiFi Bridge WiFi Repeater

| Departing Mode        | Setup            |                    |  |  |
|-----------------------|------------------|--------------------|--|--|
| IP A                  | ddress           | 192. 168. 253. 254 |  |  |
| WAN Settings Subr     | et Mask          | 255. 255. 255. 0   |  |  |
| MAC                   | Address          | 00:17:13:15:7D:0C  |  |  |
| LAN Settings 🚿 🛛 DHCH | DHCP Server      |                    |  |  |
| DHCF                  | Server           | Enable 💌           |  |  |
| WiFi Settings > Star  | t IP Address     | 192. 168. 253. 100 |  |  |
| End                   | IP Address       | 192. 168. 253. 200 |  |  |
| Firewall              | et Mask          | 255. 255. 255. 0   |  |  |
| Forwarding Rule       | ult Gateway      | 192. 168. 253. 254 |  |  |
| Prim                  | ary DNS Server   |                    |  |  |
|                       | ndary DWS Sarray |                    |  |  |

### 10.WiFi Settings

In Basic Settings, user can choose to disable WiFi network, change WiFi Repeater (SSID), Channel. In WiFi Security, user can revise Security Mode and Pass Phrase.

| Jperative Status | Basic Settings      | WiFi Security WiFi Client                             |
|------------------|---------------------|-------------------------------------------------------|
| Operating Mode   | Wireless Network    |                                                       |
|                  | WiFi Network        | Inable ○ Disable                                      |
| MAN Settings     | WiFi Repeater(SSID) | VONETS_17544C Hidden                                  |
| LAN Settings     | Network Mode        | 11b/g/n 💌                                             |
|                  | Channel             | 2472MHz (Channel 13) 💌 🗌 Auto select the best channel |
| WiFi Settings ≫  | MAC Address         | 00:17:13:17:54:4C                                     |
| Firewall         |                     | Apply Can                                             |
| Forwarding Rule  |                     |                                                       |
| System Settings  |                     |                                                       |

| Operative Status   | Basic Settings | Fi Security WiFi Client |                                     |
|--------------------|----------------|-------------------------|-------------------------------------|
| Operating Mode     | VONETS_157DOC  |                         |                                     |
|                    | Security Mode  | WPA2-PSK                |                                     |
| 🖉 WAN Settings >   | WPA            |                         |                                     |
|                    | WPA Algorithms | ◯ TKIP                  |                                     |
| LAN Settings       | Pass Phrase    | 12345678                | (8-63 characters of 64 hex numbers) |
| 👘 WiFi Settings ≫  |                |                         | Apply Cancel                        |
| 🗑 Firewall >       |                |                         |                                     |
| Forwarding Rule >  |                |                         |                                     |
| 🛠 System Setting > |                |                         |                                     |

## Chapter 2 Bridge Mode Quick Setup Guide

### 1. Shift work mode

Enter the configuration interface, click work mode, choose device mode as "WIFI Transparent intelligent bridge ", as the follow:

Remark: WiFi-SB-L3 default mode is ROUTER MODE, after correction, it need to restart, then it can come into effect.

| Operative Status | Operating Mode                                                                                                    |
|------------------|----------------------------------------------------------------------------------------------------|
| Operating Mode 🚿 | Device Mode                                                                                                    |
| WAN Settings     | Router<br>WiFi Bridge (Bridge + WiFi Signal Repeater)<br>Router                                                    |
| LAN Settings     | <ul> <li>Ethernet cable - LAN, Ethernet Port - WAN.</li> <li>Ethernet cable - WAN. Ethernet Port - LAN.</li> </ul> |
| WiFi Settings    | Apply Cancel                                                                                                    |
| Firewall         |                                                                                                    |
| Forwarding Rule  |                                                                                                    |
| System Setting   |                                                                                                    |

### 2. Search for WIFI hotspot

After the jump page, it will automatically appear scan window, it can search the around wireless signal which has opened the SSID broadcasting. As the follow:

| SSID          | Channel | Signal | Authentication | Encryption | Wifi Mode | ExtCH |
|---------------|---------|--------|----------------|------------|-----------|-------|
| haohao        | 1       | 100    | WPA-PSK        | AES        | 11b/g/n   | NONE  |
| VONETS_17540C | 2       | 96     | WPA2-PSK       | AES        | 11b/g/n   | ABOVE |
| VONETS_wxs    | 7       | 96     | WPAPSK-WPA2PSK | AES        | 11b/g/n   | ABOVE |
| DLINK_029A50  | 8       | 70     | WPAPSK-WPA2PSK | TKIP       | 11b/g/n   | BELOW |
| HTKJ-300M     | 1       | 65     | Disable        |            | 11b/g     | NONE  |
| htwl123       | 3       | 65     | WPA2-PSK       | AES        | 11b/g/n   | NONE  |
| ChinaNet-97Eh | 8       | 65     | WPAPSK-WPA2PSK | AES        | 11b/g/n   | NONE  |
| VONETS_18037C | 7       | 55     | WPA2-PSK       | AES        | 11b/g/n   | ABOVE |

Select one correct WiFi hotspot and click next step, it will appear the follow interface.

### WiFi-SB-L3 300M WiFi Router WiFi Bridge WiFi Repeater

| Security Settings    |                                     |  |
|----------------------|-------------------------------------|--|
| Security Mode        | WPA2-PSK                            |  |
| WPA Algorithms       | AES 🔜                               |  |
| Pass Phrase          | 12345678                            |  |
| Automatic connect to | memory hotspots                     |  |
| The repeater paramet | er and the hotspots synchronization |  |
| WiFi Repeater SSID   | VONETS_17540C_54                    |  |

| Gecurity Mode         | WPA2-PSK                             |  |  |  |
|-----------------------|--------------------------------------|--|--|--|
| #PA Algorithms        | AES                                  |  |  |  |
| Pass Phrase           | 12345678                             |  |  |  |
| 🗹 Automatic connect t | o memory hotspots                    |  |  |  |
| 🗹 The repeater parame | ter and the hotspots synchronization |  |  |  |
|                       | YONETS 17540C 54                     |  |  |  |

> Enter the right password, click submit button after confirmation.

| county bettings          |                                        |
|--------------------------|----------------------------------------|
| Security Mode            | WPA2-PSK                               |
| YPA Algorithms           | AES 💉                                  |
| ass Phrase?              | 12345678                               |
| 🗹 Automatic connect to   | o memory hotspots                      |
| 🗹 The repeater paramet   | ter and the hotspots synchronization   |
| WiFi Repeater SSID       | VONETS_17540C_54                       |
| he configured parameter: | s have been saved successfully, please |

> After submission, it will appear above prompt, configuration parameters saved

### WiFi-SB-L3 300M WiFi Router WiFi Bridge WiFi Repeater

successfully, after ensuring the password is right, please restart the device.

#### Remark:

1.After configured successfully, the WiFi name of the device is the name of source hot spot\_the last two charact er of MAC address, the password, encryption method and channel are the same as the source hot spot, the users can go to WiFi Repeater option to change SSID (WiFi name) and password.

2.After successful configuration, if you want to use the function of wired to wireless, you need to reset factory settings

### Prompt:

1.User can enter configuration interface, click RESET button to let the device restore factory setting

|                  | Equipment to Recovery factory Esgin Settings Filmwate opgrade |
|------------------|---------------------------------------------------------------|
| Operating Mode   | Set button reset mode                                         |
| Scan Hotspots    | RestMode Normal reset 🖌 Long press it to finish.              |
| WiFi Repeater    | App.<br>Rescovery Factory                                     |
| System Setting 🚿 | Recovery Factory Button Reset                                 |

2.User can restore factory settings by reset button:

(1) If choose the "Normal reset" mode on the reset mode of configuration interface, user need to press button for 5 seconds, about waiting 60 seconds for restoring factory settings.

(2) If choose the "Hotel reset" mode, user only need one long time press, and then quick two times short press to finish restore, the restoring process need 60 seconds.

(3) The device default mode is "Normal reset"

| Operative Status | Equipment To Recovery Factory Login Settings Firmware Upgrade                   |
|------------------|---------------------------------------------------------------------------------|
| Operating Mode   | Set button reset mode                                                           |
| Scan Hotspots    | RestMode Normal reset V Long press it to finish.<br>Normal reset<br>Hotel reset |
| WiFi Repeater    | Rescovery Factory                                                               |
| Swetan Satting   | Recovery Factory Button Reset                                                   |